## Landscape Project

How to relate the species based habitat shapefiles to the species look up tables

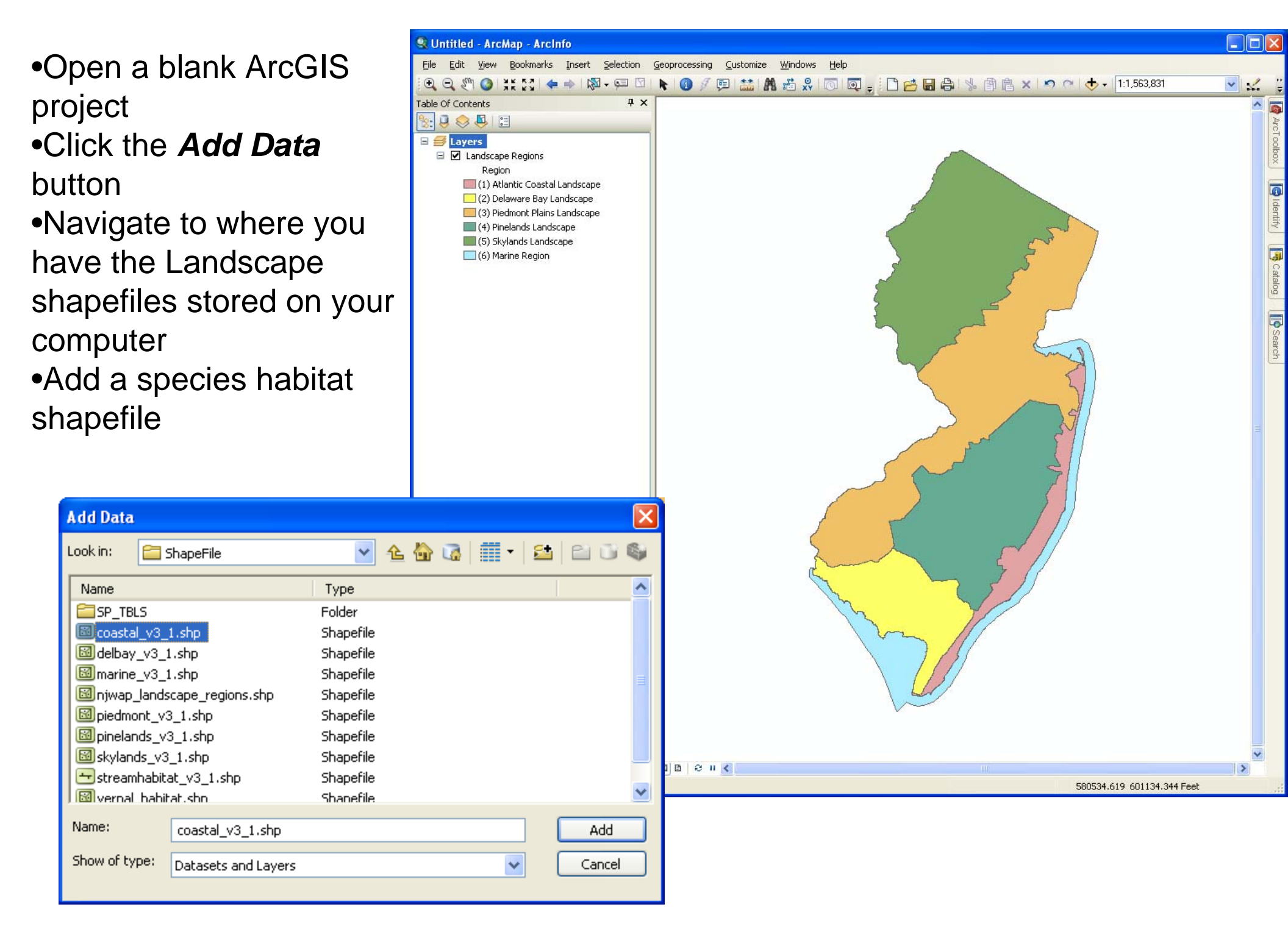

|                                           | Untitled - ArcMap - ArcInfo                                                           |                                                                                                    |        |
|-------------------------------------------|---------------------------------------------------------------------------------------|----------------------------------------------------------------------------------------------------|--------|
| •Click the <i>Add Data</i>                | File Edit View Bookmarks Insert Selection                                             | Geoprocessing Customize Windows Help                                                                                                    |        |
| hutton                                    | Table Of Contents 7 ×                                                                 |                                                                                                    |        |
|                                           |                                                                                       |                                                                                                    | ArcT   |
| <ul> <li>Navigate to where you</li> </ul> | E Jayers                                                                              |                                                                                                    | oolbox |
| have the Landscape                        | Landscape Regions                                                                     |                                                                                                    |        |
| anacian tables stared an                  | Region<br>(1) Atlantic Coastal Landscape                                              | 5                                                                                                    | Identi |
| species lables slored on                  | <ul> <li>(2) Delaware Bay Landscape</li> <li>(3) Piedmont Plains Landscape</li> </ul> |                                                                                                    | 4      |
| your computer                             | <ul> <li>(4) Pinelands Landscape</li> <li>(5) Skylands Landscape</li> </ul>           |                                                                                                    | Ca     |
| •Add the matching                         | 🦲 (6) Marine Region                                                                   |                                                                                                    | talog  |
|                                           |                                                                                       |                                                                                                    | 5      |
| Landscape Project                         |                                                                                       | and the second second sec | Search |
| species table                             |                                                                                       |                                                                                                    |        |
|                                           |                                                                                       |                                                                                                    |        |
|                                           |                                                                                       |                                                                                                    |        |
|                                           |                                                                                       |                                                                                                    |        |
| Add Data                                  |                                                                                       |                                                                                                    |        |
| Look in: 🔁 SP. TRLS                       |                                                                                       |                                                                                                    |        |
|                                           |                                                                                       |                                                                                                    |        |
| Name Type define de SE Table              |                                                                                       |                                                                                                    |        |
| sptbl_01.dbf dBASE Table                  |                                                                                       |                                                                                                    |        |
| sptbl_02.dbf dBASE Table                  |                                                                                       |                                                                                                    |        |
| sptbl_03.dbf dBASE Table                  |                                                                                       |                                                                                                    |        |
| sptbl_05.dbf dBASE Table                  |                                                                                       |                                                                                                    |        |
| sptbl_06.dbf dBASE Table                  |                                                                                       |                                                                                                    |        |
|                                           |                                                                                       |                                                                                                    |        |
| J                                         |                                                                                       |                                                                                                    | >      |
| Name: sptbl_01.dbf                        | Add                                                                                   | 587322.08 1002952.016 Feet                                                                                                    |        |
| Show of type: Datasets and Lavers         | Cancel                                                                                |                                                                                                    |        |
|                                           |                                                                                       |                                                                                                    |        |
|                                           |                                                                                       |                                                                                                    |        |

- Right click on the shapefile
  - Click on Joins and
     Relates
  - Click on *Relate....*
- Relate Dialog window will appear
- Make the following choices
  - Choose the field in this layer that the relate will be based on
    - LINKID
  - 2. Choose the table or layer to relate this layer, or load from disk
    - **Sptbl\_01** (for this example)
  - 3. Choose the field in the related table or layer to base the relate on
    - LINKID
  - 4. Choose a name for the relate
    - Coastal Species
       Relate

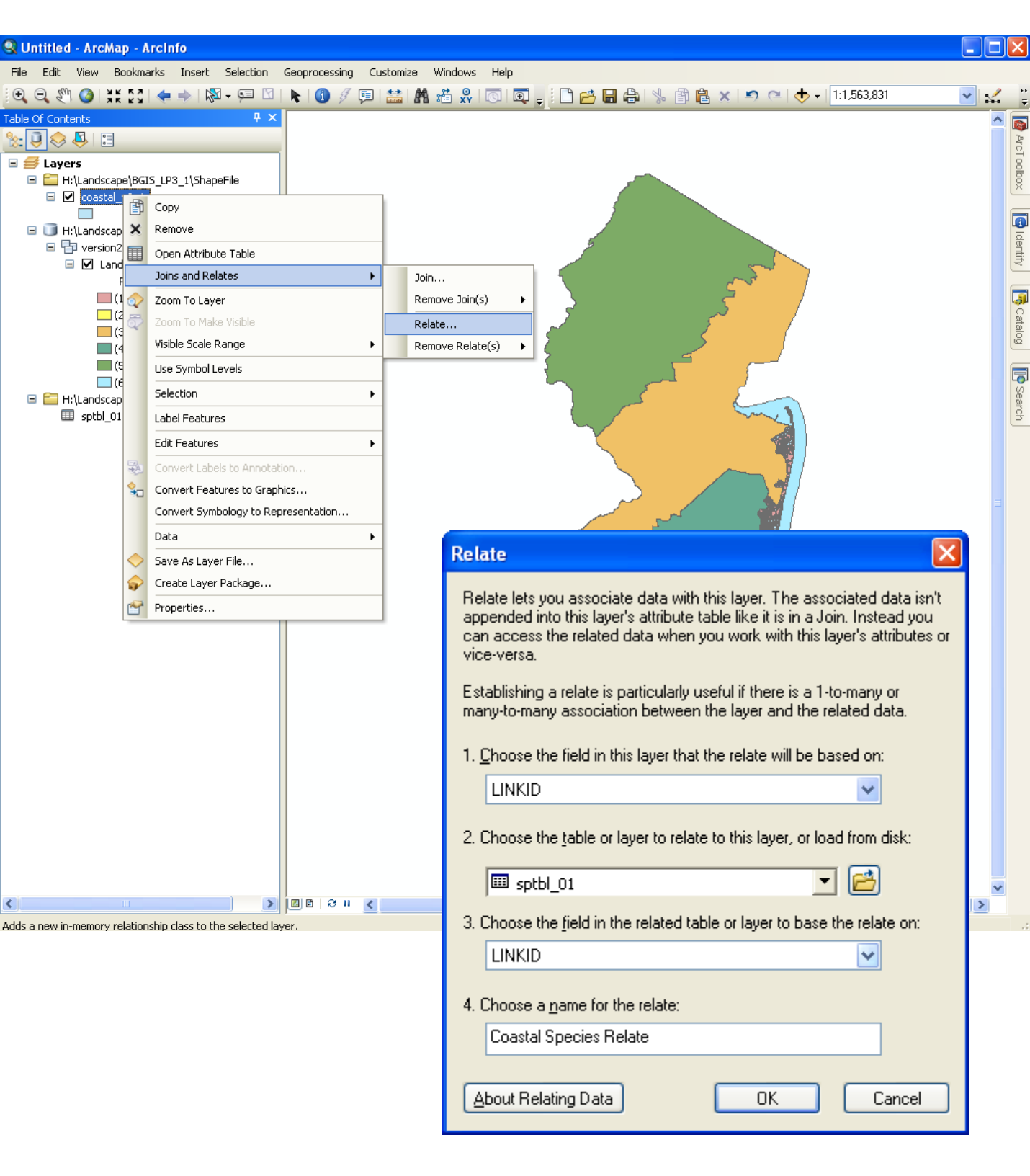

- Click on the *Identify* tool and the click on a Landscape polygon
- The identify window will display with the polygon attributes
- Click the + sign to expand the related species table to see which species are present in the polygon

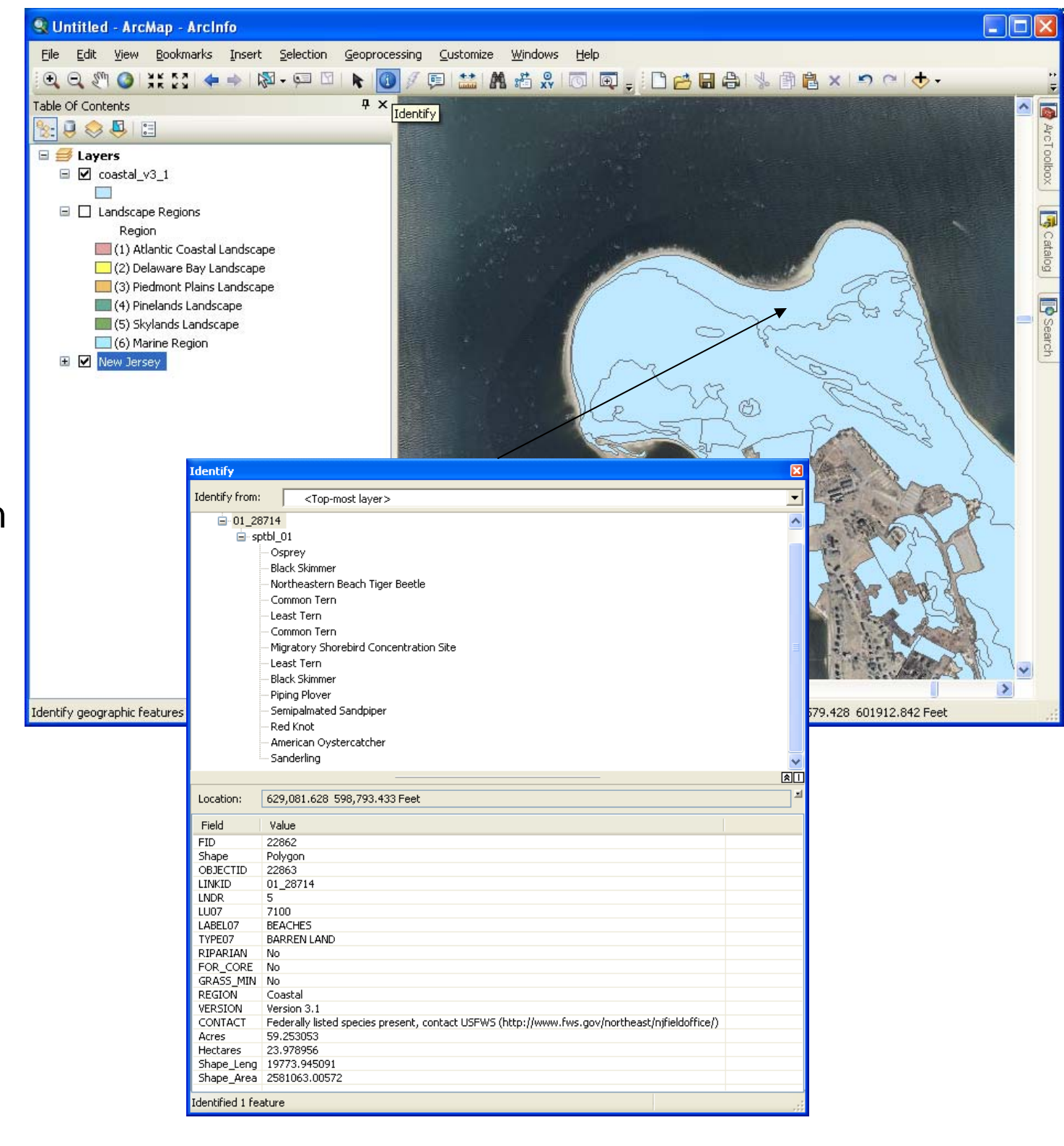